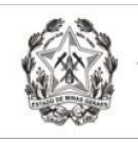

Tribunal de Justiça do Estado de Minas Gerais

Coordenação de Apoio e Acompanhamento do Sistema PJe (COAPE) Gerência de Acompanhamento e de Suporte aos Sistemas Judiciais Informatizados da Justiça de Primeira Instância (GESIS) Corregedoria Geral de Justiça/TJMG

### CARTILHA

## PROCESSO JUDICIAL ELETRÔNICO - PJe

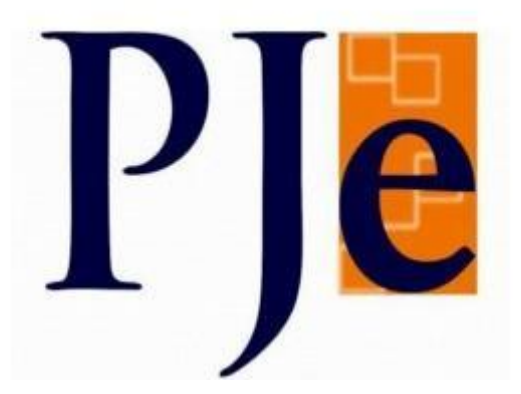

# Acesso ao Sistema PJe por meio de usuário (login)e senha (Usuários Externos)

Outubro/2023

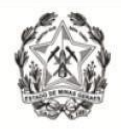

#### 1. Aspectos gerais sobre a funcionalidade Login e Senha

Os usuários externos já cadastrados no PJe podem gerar uma senha para acesso ao sistema por meio de login e senha.

A funcionalidade login e senha apresenta algumas limitações de acesso, como a impossibilidade de assinatura de documentos e de arquivos, bem como a impossibilidade de acesso a serviços externos cuja autenticação exige o uso de certificado digital, tais como cadastro geral da OAB ou da Receita Federal.

Desta forma, o acesso através de login e senha não efetua comunicabilidade entre os bancos de dados do PJe com a Receita Federal, por tal razão, ao realizar buscas de partes através de CPF e/ou CNPJ, o Sistema apresentará erro, não localizando as partes.

# 2. Procedimento de criação de senha para acesso ao sistema PJe sem certificado digital

A funcionalidade login e senha permite ao usuário externo já cadastrado se autenticar no sistema PJe sem utilizar o token, seguindo os seguintes passos:

Na página inicial do PJe (<u>http://pje.tjmg.jus.br/pje/login.seam</u>), acionar a opção "Solicitar nova senha":

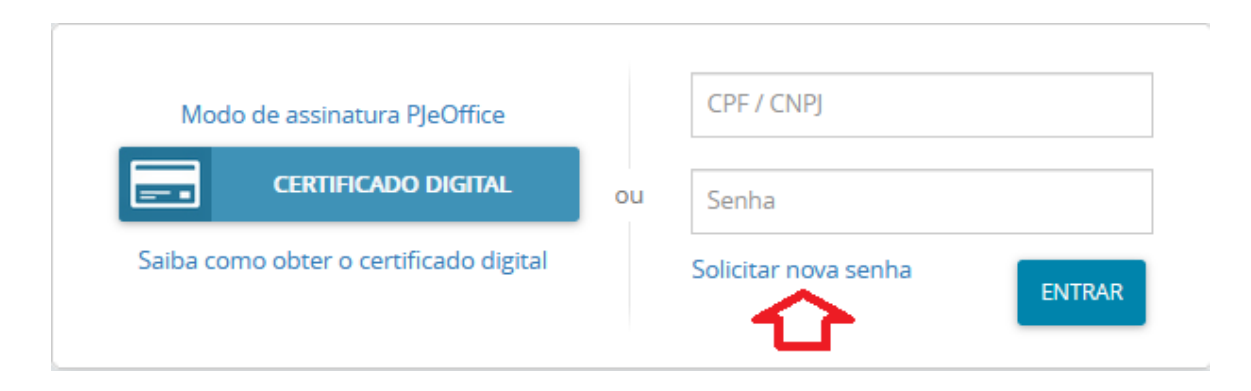

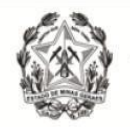

Em "solicitar nova senha", inserir os dados solicitados (CPF e e-mail) e em seguida clicar em "solicitar";

| Solicitar nova sei<br><b>CPF / CNPJ</b> | nha  |                      |        |
|-----------------------------------------|------|----------------------|--------|
| Email                                   |      |                      |        |
| SOLICITAR CANCE                         | ELAR |                      |        |
| Modo de assinatura PJeOffice            |      | CPF / CNPJ           |        |
| CERTIFICADO DIGITAL                     | ou   | Senha                |        |
| Saiba como obter o certificado digital  |      | Solicitar nova senha | ENTRAR |

O sistema apresentará a mensagem:"E-mail enviado com sucesso. Um link para alteração de senha foi enviado por e-mail":

| Email enviado com sucesso.<br>Um link para alteração de senha foi enviado por email |    |                      |  |  |  |  |
|-------------------------------------------------------------------------------------|----|----------------------|--|--|--|--|
|                                                                                     |    |                      |  |  |  |  |
| Modo de assinatura PJeOffice                                                        |    | CPF / CNPJ           |  |  |  |  |
| CERTIFICADO DIGITAL                                                                 | ou | Senha                |  |  |  |  |
| Saiba como obter o certificado digital                                              |    | Solicitar nova senha |  |  |  |  |

Obs<sup>1</sup>: o e-mail deve ser o que está cadastrado no PJe.

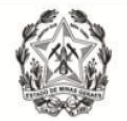

Obs<sup>2</sup>: Se o e-mail não for recebido, certifique-se de incluir o endereço <u>pje@tjmg.jus.br</u> na lista de destinatários confiáveis, pois pode ter sido classificado como Spam/Lixo Eletrônico.

Ao acessar o e-mail, o usuário deverá clicar no link enviado, que levará a seguinte tela:

| Poder Judiciário do Estado de<br>Processo Judicial Eletrônico - 1 | Minas Gerais<br>I® Grau                                                                    |
|-------------------------------------------------------------------|--------------------------------------------------------------------------------------------|
| Prezado(a)<br>8 e 64 caracteres.                                  | , para ativar seu cadastro, insira uma nova senha contendo letras, numeros e tamanho entre |
| Fale conosco                                                      |                                                                                            |
| Usuario                                                           |                                                                                            |
| Digite a senha                                                    |                                                                                            |
|                                                                   |                                                                                            |
| Digite-a novamente                                                |                                                                                            |
|                                                                   |                                                                                            |
| CADASTRAR IR PARA                                                 | РЈЕ                                                                                        |

Preencher os campos "digite a senha" e "digite-a novamente" criando uma nova senha contendo letras e números de tamanho entre 8 e 64 caracteres e após, clicar no botão "cadastrar";

O sistema irá registrar e ativar a senha digitada, indicando no alto da página a mensagem "senha ativada com sucesso":

| Ativação senha             | × |
|----------------------------|---|
| Senha ativada com sucesso. |   |
| RETORNAR À PÁGINA INICIAL  |   |

Clicar no botão "ir para PJe" e testar o procedimento de acesso ao sistema utilizando o CPF/CNPJ e a senha cadastrada.

Se a senha for digitada incorretamente 3(três)vezes ela será bloqueada.

Caso o usuário tenha esquecido a senha ou queira desbloquear o acesso, basta clicar no botão "Solicitar nova senha", e será enviado novo procedimento alteração de senha, conforme já informado neste documento.